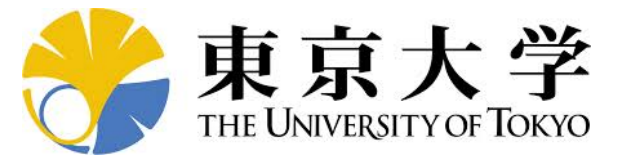

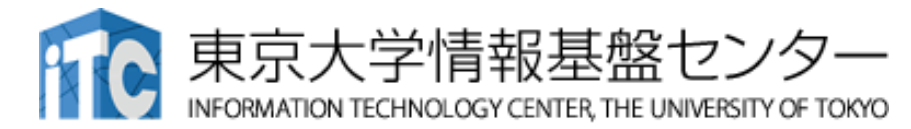

# オンライン講習会の手引き 「GPUプログラミング入門」

#### 東京大学情報基盤センター 2022年5月 質問は星野まで:hoshino(at)cc.u-tokyo.ac.jp

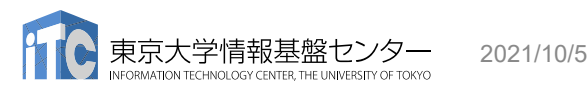

講習会手引き「GPUプログラミング入門」

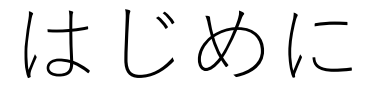

- •東京大学情報基盤センター(以下,本センター)では。
- 2022年5月18日に第178回お試しアカウント付き並列プログラミング講 習会「GPUプログラミング入門」を開催します。
  - 本講習会では文字通り、Wisteria/BDEC-01システムを利用した実習を実施します。
  - •本講習会は、ZoomおよびSlackを用いたオンライン講習会として実施します。
- 本資料は、オンライン講習会受講のための事前準備について記載します。
  - 本講習会においては、Wisteria/BDEC-01システムヘログインできるように なっていることを前提とします。

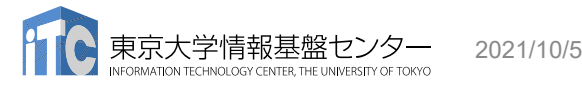

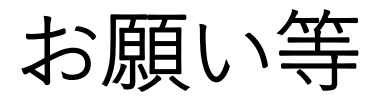

- ハンズオンのためのPC,Zoom及びスパコンへ接続するためのネット ワーク環境は各受講者でご準備ください。
- PCは Windows/Microsoft Update, Apple Security Updateなどで最 新のセキュリティアップデートを行ってください。
- 必ずウィルス対策ソフトウェアをインストールし、ウィルス検索を実行して問題がないことを事前に確認してから受講してください。
  - セキュリティ対策未実施の場合はオンライン講習会受講を認めません。
- OSは、Windows、Macどちらでも構いませんが、SSHを用いてセンターのスーパーコンピューターへ接続ができることが必要です(後述)。
- 演習の実施に当たり、受講生にセンターのスーパーコンピューターを1
   月間利用できる無料アカウント(お試しアカウント)を発行します。

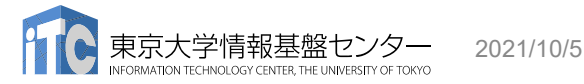

### • PC上のソフトウェア類の準備

- ・スパコンへのログイン
- ログインしたら・・・
- ・講習会で使うコミュニケーションツール (Zoom, Slack)の設定

# Cygwin: Windows上のUNIXライクな環境

https://www.cygwin.com/

- •利用者ガイド
  - <u>https://cygwin.com/cygwin-ug-net.html</u>
- •まずやるべきこと
  - •インストーラ (setup-x86\_64/32.exe) を予め入手
  - •インターネットに接続し、インストーラをダブルクリック
  - •以下指示に従ってインストールを進めてください

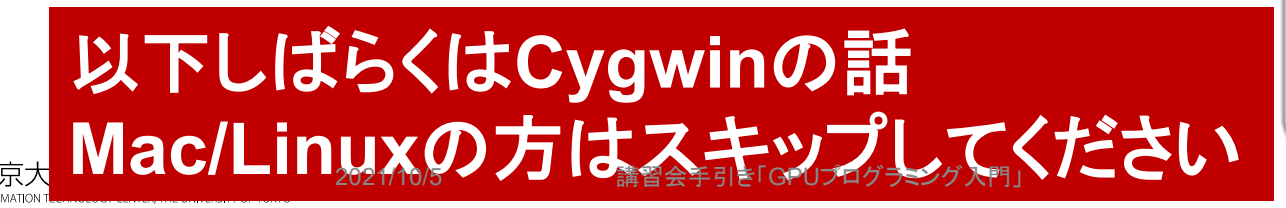

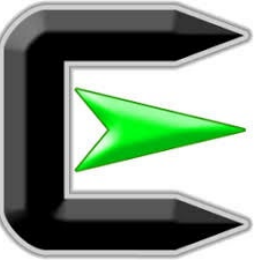

指示に従ってください

#### https://www.cygwin.com/

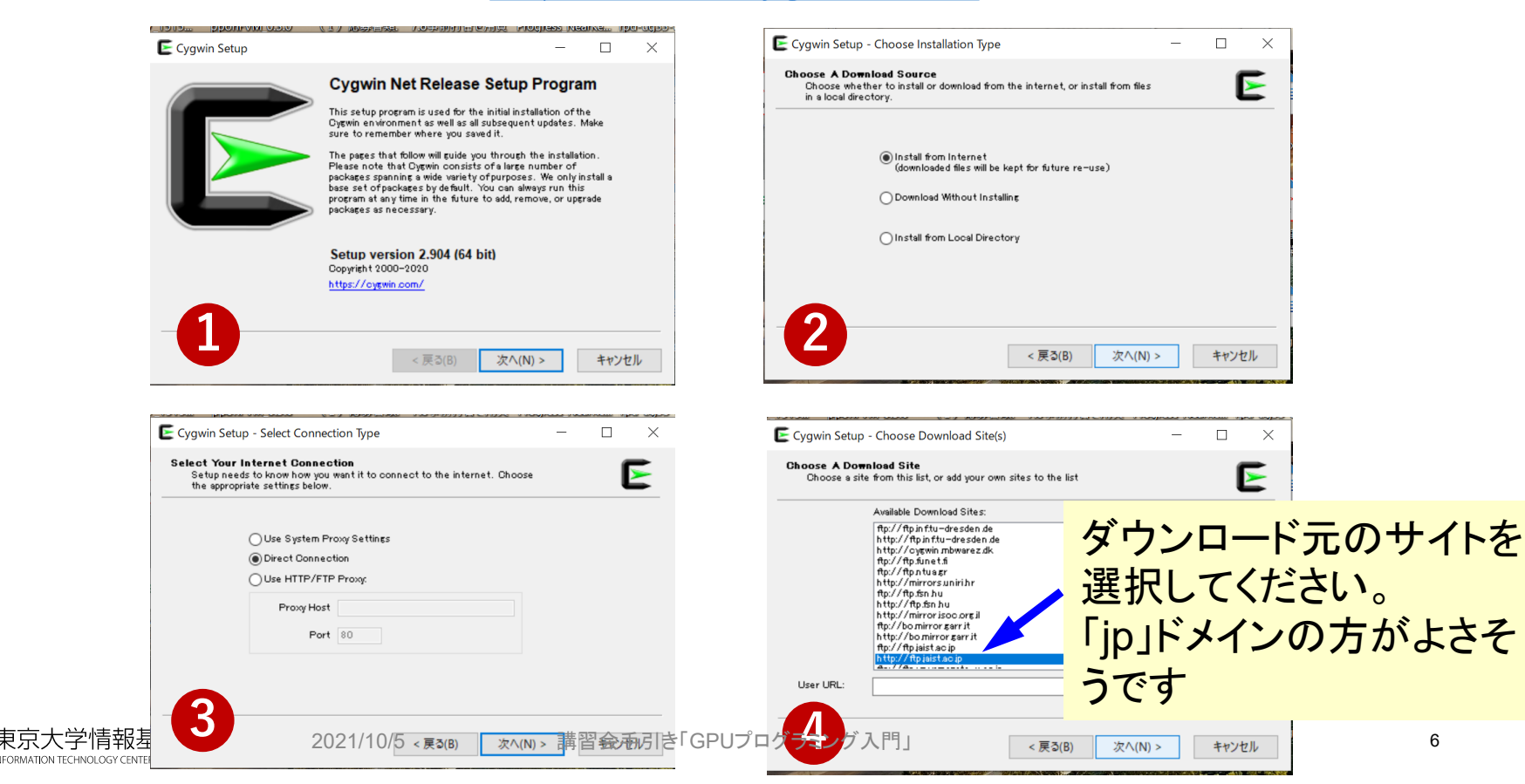

#### まずはデフォルト機能のインストールから <u>https://www.cygwin.com/</u>

- 基本的な機能はデフォルトのインストールで入りますが、必要なものが抜けている可能性があります。
  - 従ってマニュアルで指定する必要があります
  - インストーラをダブルクリックすれば後で追加も可能です
- ・本講義では下記が必要です(デフォルトのインストールでは抜けている可能性あり)
  - openssh (for all users)
  - openssl (for all users)
- ・インストールされているかどうかは確認が可能です

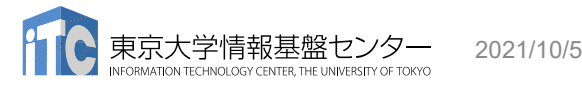

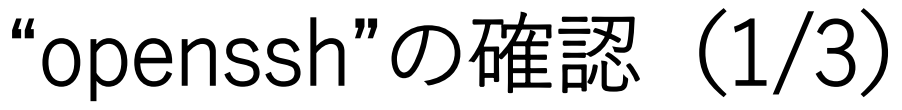

| Select packages to install                                               |                              |                   |                              |                               |                                                                                                    |               |                |                 |  |
|--------------------------------------------------------------------------|------------------------------|-------------------|------------------------------|-------------------------------|----------------------------------------------------------------------------------------------------|---------------|----------------|-----------------|--|
| Full ✓ <u>S</u> earch openssh                                            | <u>C</u> lear                |                   |                              |                               |                                                                                                    | <u>○K</u> eep | ) <u>B</u> est | () <u>S</u> ync |  |
| kage                                                                     | Current New                  | Src               | ? Categories                 | Size                          | Description                                                                                                    |               |                |                 |  |
| -openssh-askpass<br>-openssh-askpass-debuginfo<br>nssh<br>nssh-debuginfo | Skip<br>Skip<br>Skip<br>Skip | • [<br>• ]<br>• ] | X11<br>Debug<br>Net<br>Debug | 16k<br>334k<br>863k<br>2,319k | LXQt SSH password dialog<br>Debug info for kqt-openssh-askpass<br>The OpenSSH server and client programs<br>Debug info for openssh |               |                |                 |  |
| Type "ope                                                                | nssh"                        |                   |                              |                               |                                                                                                    |               |                |                 |  |
| , , ,                                                                    |                              |                   |                              |                               |                                                                                                    |               |                |                 |  |
|                                                                          |                              |                   |                              |                               |                                                                                                    |               |                |                 |  |
|                                                                          |                              |                   |                              |                               |                                                                                                    |               |                |                 |  |
|                                                                          |                              |                   |                              |                               |                                                                                                    |               |                |                 |  |
|                                                                          |                              |                   |                              |                               |                                                                                                    |               |                |                 |  |
|                                                                          |                              |                   |                              |                               |                                                                                                    |               |                |                 |  |
|                                                                          |                              |                   |                              |                               |                                                                                                    |               |                |                 |  |

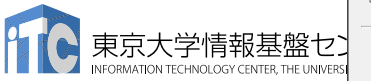

2021/10/5

講習会手引き「GPUプログラミング入門」

< 戻る(B) 次へ(N) > × キャンセル

# "openssh"の確認 (2/3)

| kage                                  |                          |               |                     |                |                                                                  | · · · | 0 | Obylic | L |
|---------------------------------------|--------------------------|---------------|---------------------|----------------|------------------------------------------------------------------|-------|---|--------|---|
|                                       | Current                  | New           | Src? Categories     | Size           | Description                                                      |       |   |        |   |
| openssn-askpass                       |                          | OND           | ▼ Debug             | 334k           | Debug info for kqt-openssh-askpass                               |       |   |        |   |
| ssh<br>                               | 8.3p1-1                  | Keep          | ▼ Net<br>▼ Debug    | 863k<br>2,319k | The OpenSSH server and client programs<br>Debug info for openssh |       |   |        |   |
|                                       |                          |               | _                   |                |                                                                  |       |   |        |   |
|                                       |                          |               |                     |                |                                                                  |       |   |        |   |
|                                       |                          |               |                     |                |                                                                  |       |   |        |   |
|                                       |                          |               |                     |                |                                                                  |       |   |        |   |
|                                       |                          |               |                     |                |                                                                  |       |   |        |   |
|                                       |                          |               |                     |                |                                                                  |       |   |        |   |
|                                       |                          |               |                     |                |                                                                  |       |   |        |   |
|                                       |                          |               |                     |                |                                                                  |       |   |        |   |
|                                       |                          |               |                     |                |                                                                  |       |   |        |   |
|                                       |                          |               | ~                   |                |                                                                  |       |   |        |   |
|                                       | "Keep"と                  | 出てきた          | - <b>b</b>          |                |                                                                  |       |   |        |   |
| · · · · · · · · · · · · · · · · · · · | "Keep"と                  | 出てきた          | <u>ъ</u>            |                |                                                                  |       |   |        |   |
|                                       | "Keep"と<br>"opensst      | 出てきた          | :ら<br>フトール这         |                |                                                                  |       |   |        |   |
|                                       | "Keep"と<br>"openssł      | 出てきた<br>n"はイン | :ら<br>ストール済         |                |                                                                  |       |   |        |   |
|                                       | "Keep"と<br>"openssł      | 出てきた<br>n"はイン | <u>ら</u><br>ストール済   |                |                                                                  |       |   |        |   |
|                                       | "Keep"と<br>"openssł<br>み | 出てきた<br>n"はイン | <u>ら</u><br>ストール済   |                |                                                                  |       |   |        |   |
|                                       | "Keep"と<br>"openssł<br>み | 出てきた<br>n"はイン | <u>ら</u><br>ストール済   |                |                                                                  |       |   |        |   |
|                                       | "Keep"と<br>"openssł<br>み | 出てきた<br>n"はイン | :ら<br>ストール済         |                |                                                                  |       |   |        |   |
|                                       | "Keep"と<br>"openssł<br>み | 出てきた<br>n"はイン | :ら<br>ストール済         |                |                                                                  |       |   |        |   |
|                                       | "Keep"と<br>"openssł<br>み | 出てきた<br>n"はイン | :ら<br>ストール済         |                |                                                                  |       |   |        |   |
|                                       | "Keep"と<br>"openssł<br>み | 出てきた<br>n"はイン | :ら<br>ストール済         |                |                                                                  |       |   |        |   |
|                                       | "Keep"と<br>"openssł<br>み | 出てきた<br>n"はイン | <u>-</u> ら<br>ストール済 |                |                                                                  |       |   |        |   |
|                                       | "Keep"と<br>"openssł<br>み | 出てきた<br>n"はイン | :ら<br>ストール済         |                |                                                                  |       |   |        |   |
|                                       | "Keep"と<br>"openssł<br>み | 出てきた<br>n"はイン | :ら<br>ストール済         |                |                                                                  |       |   |        |   |
|                                       | "Keep"と<br>"openssł<br>み | 出てきた<br>n"はイン | :ら<br>ストール済         |                |                                                                  |       |   |        |   |
|                                       | "Keep"と<br>"openssł<br>み | 出てきた<br>n"はイン | :ら<br>ストール済         |                |                                                                  |       |   |        |   |
|                                       | "Keep"と<br>"openssł<br>み | 出てきた<br>n"はイン | :ら<br>ストール済         |                |                                                                  |       |   |        |   |

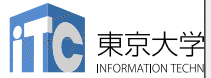

キャンセル

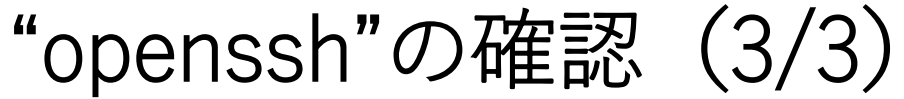

| E | Cygwin Setup - Select Packages                |                |               |            |            |        |                                                                               |          |                | —           | ٥    | $\times$ |
|---|-----------------------------------------------|----------------|---------------|------------|------------|--------|-------------------------------------------------------------------------------|----------|----------------|-------------|------|----------|
|   | Select Packages<br>Select packages to install |                |               |            |            |        |                                                                               |          |                |             | E    |          |
|   | View Full <u>Search</u> openssh               | lear           |               |            |            |        |                                                                               | <u> </u> | ● <u>B</u> est | <u>Sync</u> | Test | :        |
|   | Package                                       | Current N      | lew           | Src?       | Categories | Size   | Description                                                                   |          |                |             |      |          |
|   | bqt-openssh-askpass                           | S              | kip           | •          | X11        | 16k    | LXQt SSH password dialog                                                      |          |                |             |      |          |
|   | openssh                                       | s              | ikip          |            | Net        |        | Debug into for bigt-openssh-askpass<br>The OpenSSH server and client programs |          |                |             |      |          |
|   | opensar debuginio                             |                | wh            | •          | Debug      | 2,319k | Debug info for openssh                                                        |          |                |             |      |          |
|   |                                               |                |               |            |            |        |                                                                               |          |                |             |      |          |
|   |                                               |                |               |            |            |        |                                                                               |          |                |             |      |          |
|   |                                               |                |               |            |            |        |                                                                               |          |                |             |      | _        |
|   |                                               |                | ~ F <b></b> / | <b>-</b> 1 |            | + -    |                                                                               |          |                |             |      | _        |
|   | - "Skip" か現れ                                  | $1T_{-}$       | ら「禾イン〉        | くト         | ールド        | と恴     | 「味する                                                                          |          |                |             |      |          |
|   |                                               |                |               |            | · · -      |        |                                                                               |          |                |             |      | _        |
|   |                                               |                |               |            |            |        |                                                                               |          |                |             |      | _        |
|   |                                               |                |               |            |            |        |                                                                               |          |                |             |      |          |
|   |                                               |                |               |            |            |        |                                                                               |          |                |             |      | _        |
|   | та 1 — — Г                                    |                |               |            |            |        |                                                                               |          |                |             |      | _        |
|   | C N onens                                     | sh             | を例  こ、        | 7 -        | ニュア        | ///    | ヘンストー ルの                                                                      | ) –      |                |             |      |          |
|   |                                               |                |               |            |            |        |                                                                               |          |                |             |      | _        |
|   | 中佐士士士                                         | ()<br>()<br>() | $\Delta + Z$  |            |            |        |                                                                               |          |                |             |      | _        |
|   | 天旭月本で                                         | 下ロノ            | <b>19</b>     |            |            |        |                                                                               |          |                |             |      |          |
|   |                                               |                |               |            |            |        |                                                                               |          |                |             |      | _        |
|   |                                               |                |               |            |            |        |                                                                               |          |                |             |      | _        |
|   |                                               |                |               |            |            |        |                                                                               |          |                |             |      |          |
|   |                                               |                |               |            |            |        |                                                                               |          |                |             |      | _        |
|   |                                               |                |               |            |            |        |                                                                               |          |                |             |      | _        |
|   |                                               |                |               |            |            |        |                                                                               |          |                |             |      |          |
|   |                                               |                |               |            |            |        |                                                                               |          |                |             |      |          |
|   |                                               |                |               |            |            |        |                                                                               |          |                |             |      |          |
|   |                                               |                |               |            |            |        |                                                                               |          |                |             |      |          |
|   |                                               |                |               |            |            |        |                                                                               |          |                |             |      | >        |
|   | ✔  Hide obsolete packages                     |                |               |            |            |        |                                                                               |          |                |             |      |          |
| - |                                               |                |               |            |            |        |                                                                               |          |                |             |      |          |

東京大 INFORMATION

講習会手引き「GPUプログラミング入門」

10

キャンセル

# "openssh"のインストール (1/3)

| 놀 Cygwin Setup - Select Packages                                                               | S                        |                                         |                                                   |                                                                                                    |                |                | - |
|------------------------------------------------------------------------------------------------|--------------------------|-----------------------------------------|---------------------------------------------------|----------------------------------------------------------------------------------------------------|----------------|----------------|---|
| Select Packages<br>Select packages to install                                                  |                          |                                         |                                                   |                                                                                                    |                |                |   |
| <u>V</u> iew Full ∽ <u>S</u> ear                                                               | ch openssh <u>C</u> lear |                                         |                                                   |                                                                                                    | <u>○ K</u> eep | ● <u>B</u> est | 0 |
| Package<br>bqt-openssh-askpass<br>bqt-openssh-askpass-debuginfo<br>openssh<br>openssh debugino | Current                  | t New Src<br>Skip V<br>Skin V<br>Skip V | ? Categories<br>X11<br>Debug<br>Net<br>Debug<br>2 | Size         Description           16k         LXQt SSH password dialog           334k         Debug info for lxqt-openssh-askpass           863k         The OpenSSH server and client programs           2,319k         Debug info for openssh |                |                |   |
|                                                                                                | プル                       | レダウンメニュー                                | をクリック                                             |                                                                                                    |                |                |   |
|                                                                                                |                          |                                         |                                                   |                                                                                                    |                |                |   |
|                                                                                                |                          |                                         |                                                   |                                                                                                    |                |                |   |
|                                                                                                |                          |                                         |                                                   |                                                                                                    |                |                |   |
|                                                                                                |                          |                                         |                                                   |                                                                                                    |                |                |   |
|                                                                                                | 2021/10/5                | 講習会手引き「GPUプログ                           | 「ラミング入門」                                          |                                                                                                    | 11             |                |   |

"openssh"のインストール (2/3)

"openssh"のインストール (3/3)

| 2 dan dan                                            | Olear          |                  |                                                                              | <u> </u>  | Iest   |
|------------------------------------------------------|----------------|------------------|------------------------------------------------------------------------------|-----------|--------|
| Package                                              | Current New    | Src? Categories  | Size Description                                                             |           |        |
| bqt-openssh-askpass<br>bqt-openssh-askpass-debuginfo | Skip<br>Skip   | ▼ X11<br>▼ Debug | 16k LXQt SSH password dialog<br>334k Debug info for kqt-openssh-askpass      |           |        |
| openssh<br>openssh-debuginfo                         | 83p1-1<br>Skin | ▼ Net            | 863k The OpenSSH server and client programs<br>2,319k Debug info for openssh |           |        |
|                                                      |                |                  |                                                                              |           |        |
|                                                      |                |                  |                                                                              |           |        |
| <b>F</b> =                                           | T - T          |                  |                                                                              |           |        |
| ISkin Iのか                                            | わりにバージ         | コン番号が            | 出てきたら"open                                                                   | ssh" のインス | ストー ル湾 |
|                                                      |                |                  |                                                                              |           |        |
| $(\Lambda)_{7}$                                      | ルけ空マレイ         | (1 + 1)          |                                                                              |           |        |
|                                                      | レは元」 しし        | U '' A U ''      |                                                                              |           |        |
|                                                      |                |                  |                                                                              |           |        |
|                                                      |                |                  |                                                                              |           |        |
|                                                      |                |                  |                                                                              |           |        |
|                                                      |                |                  |                                                                              |           |        |
|                                                      |                |                  |                                                                              |           |        |
|                                                      |                |                  |                                                                              |           |        |
|                                                      |                |                  |                                                                              |           |        |
|                                                      |                |                  |                                                                              |           |        |
|                                                      |                |                  |                                                                              |           |        |
|                                                      |                |                  |                                                                              |           |        |
|                                                      |                |                  |                                                                              |           |        |
|                                                      |                |                  |                                                                              |           |        |
|                                                      |                |                  | 「次へ」をクリック                                                                    | うしてインスト   | ールを実   |
|                                                      |                |                  | 「次へ」をクリック                                                                    | ウしてインスト   | ールを実   |
|                                                      |                |                  | 「次へ」をクリック                                                                    | ウしてインスト   | ールを実   |
|                                                      |                |                  | 「次へ」をクリック                                                                    | ウレてインスト   | ールを実   |
|                                                      |                |                  | 「次へ」をクリック                                                                    | ウレてインスト   | ールを実   |
|                                                      |                |                  | 「次へ」をクリック                                                                    | ウレてインスト   | ールを実   |

### "ssh-keygen (OpenSSH)" : インストールの確認

#### \$ ssh-keygen --h

```
ssh-keygen: unknown option -- -
usage: ssh-keygen [-q] [-b bits] [-C comment] [-f output_keyfile] [-m format]
                  [-t dsa | ecdsa | ecdsa-sk | ed25519 | ed25519-sk | rsa]
                  [-N new_passphrase] [-O option] [-w provider]
       ssh-keygen -p [-f keyfile] [-m format] [-N new_passphrase]
                   [-P old passphrase]
       ssh-keygen -i [-f input_keyfile] [-m key_format]
      ssh-keygen -e [-f input keyfile] [-m key format]
      ssh-kevgen -v [-f input kevfile]
(...)
      ssh-keygen -L [-f input keyfile]
      ssh-keygen -A [-f prefix path]
       ssh-keygen -k -f krl_file [-u] [-s ca_public] [-z version_number]
                 file ...
       ssh-keygen -Q -f krl file file ...
       ssh-keygen -Y find-principals -s signature file -f allowed signers file
      ssh-keygen -Y check-novalidate -n namespace -s signature file
      ssh-keygen -Y sign -f key_file -n namespace file ...
      ssh-keygen -Y verify -f allowed_signers_file -I signer_identity
                -n namespace -s signature file [-r revocation file]
```

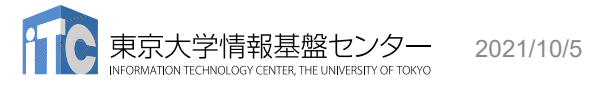

# "ssh (OpenSSH)" : インストールの確認

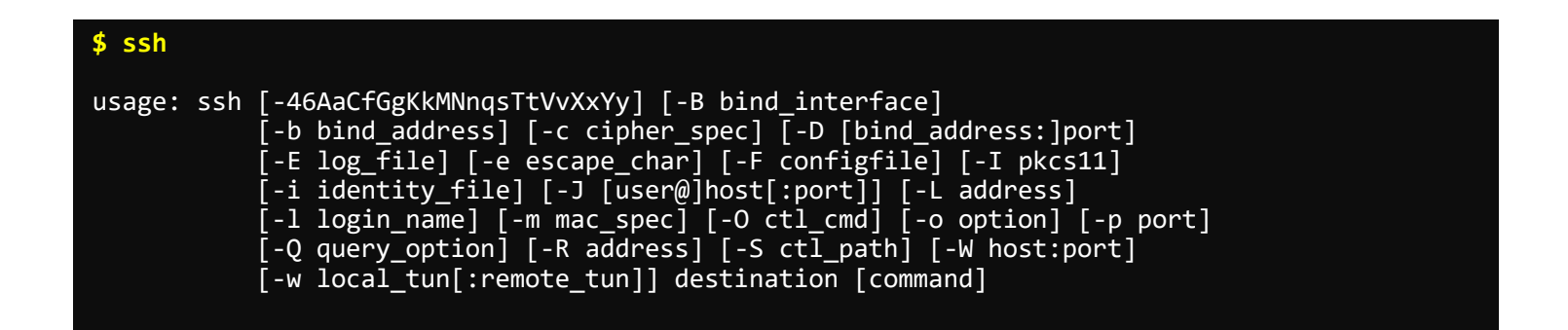

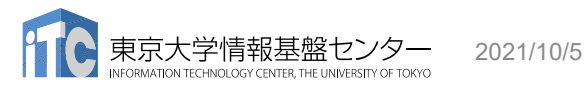

## その他

- Cygwinのインストールに60-90分程度かかる場合もあります
- 十分時間のあるときにインストールしておくことをお勧めいたします
- Windows 10以降であればCygwinの替わりにWSL(Windows Subsystem for Linux)を使うことも考えられます。
  - Windows, Linuxに詳しい方はお試し頂いても結構ですが OpenSSH等の機能のインストールをご確認ください

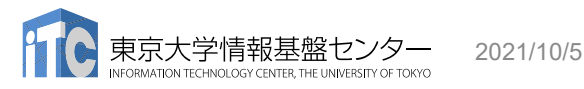

### • PC上のソフトウェア類の準備

- ・スパコンへのログイン
- ログインしたら・・・
- ・講習会で使うコミュニケーションツール (Zoom, Slack)の設定

スパコンへのログイン

 SSH公開鍵認証(SSH Public Key Authentication, SSH=Secure Shell)に基づく

- パスワード認証よりも安全, と言われている

- 手順
  - Windows: Cygwinを立ち上げる, Mac·Unix: Terminal起動
  - ①PC上で鍵(秘密鍵, 公開鍵)を生成する
    - •秘密鍵,公開鍵
    - ・パスフレーズ(Passphrase):鍵認証のためのパスワード
  - ②スパコンポータルサイトにログインする
    - ・ センターから供給された利用者ID(tVWXYZ)と「初期パスワード」を使用
    - ポータルサイトにログイン後、パスワード(Password) 変更を求められる、字数、 使用文字等に色々規則があるので注意すること
  - ③スパコンポータルサイトに「公開鍵」を登録する
  - ④PCからsshによってスパコンにログインする

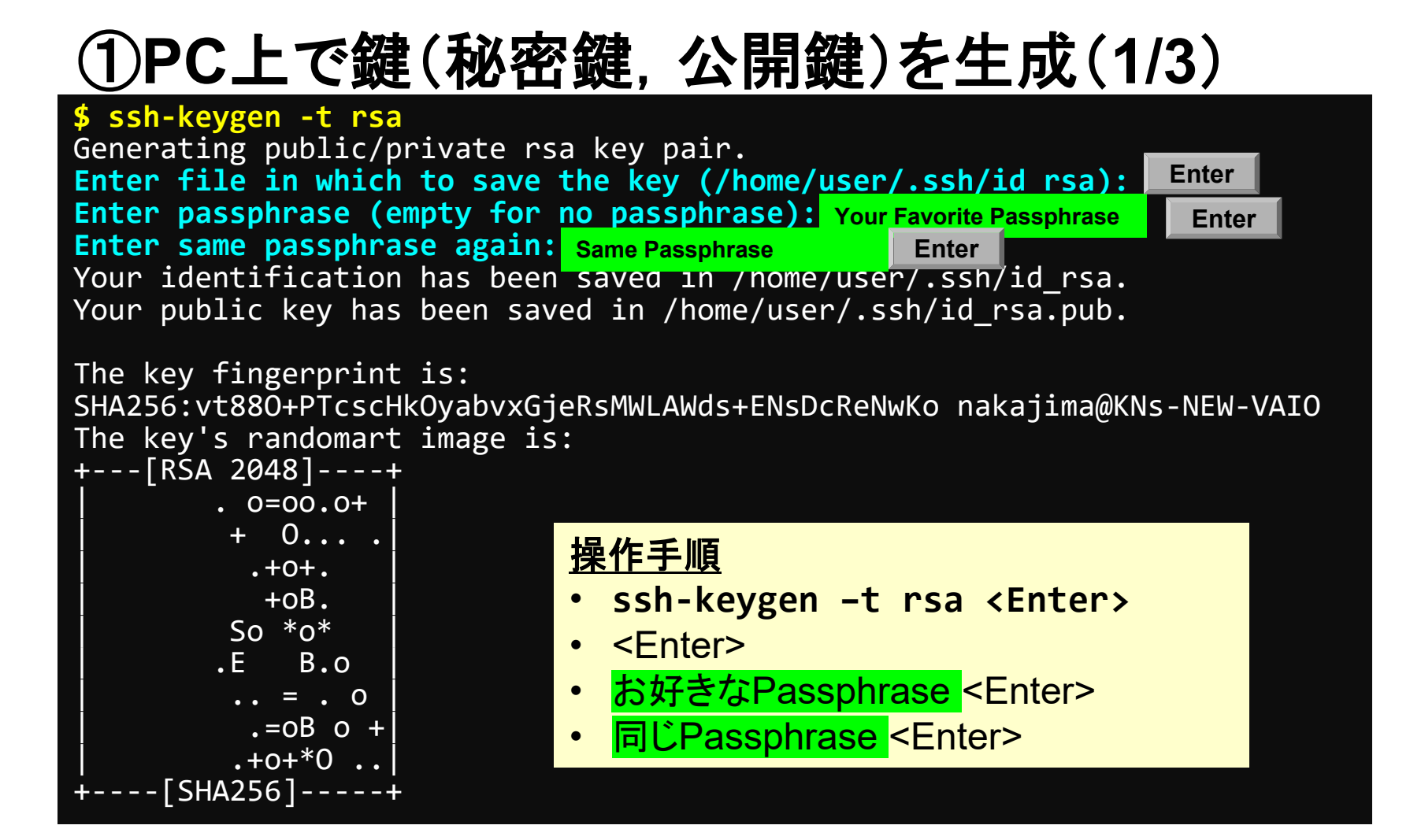

# ①PC上で鍵(秘密鍵,公開鍵)を確認(2/3)

#### \$ cd .ssh

#### **\$ ls**

id\_rsa id\_rsa.pub ⇒秘密鍵(Private Key) ⇒公開鍵(Public Key)

#### \$ cat id\_rsa.pub

#### ssh-rsa

AAAAB3NzaC1yc2EAAAADAQABAAABAQDa6InmOYYaCrWjQDukjiNEfdW8veUwJyZtEI3 oDu0A28eey6p0wbtI7JB09xnI1707HG4yYvOM81+/nlAHy5tAfJly0dsPzjTgdTBLdg i3cSf5pWEY6U96yaEr0Ei8Wge1HkXrhcwUjGDVTzvT0Refe6zLdRziL/KNmmesSQfR5 lsZ/ihsjMgFxGaKsHHq/IErCtHIIIf9V/Ds2yj6vkAaWH6asBn+ZsRiRFvwHPhkYAnp /j3LY6b8Qfqg0p4WZRenh/HgySWTYIGi8x67VzMaUlm9qlK0QFMCaK2rivX1fmbwyWJ /vrWDqiek6YXoxLDu+GPeQ4CPvxJcZnqF9gf3 nakajima@KNs-NEW-VAI0

①公開鍵をコピー(3/3)

#### \$ cd .ssh

**\$ ls** 

id\_rsa id\_rsa.pub

\$ cat id\_rsa.pub

#### <u>操作手順</u>

- cat id\_rsa.pub <Enter>
- ・ "ssh-rsa"にカーソルを合わせ
- ・ 最後の行の"f3"までを選択して「Copy」によって記憶
- 最後の「nakaima@KNs-NEW-VAIO」まで含める。ここに 漢字が含まれている場合は含めず、後で適当に付け足す。

#### ssh-rsa

AAAAB3NzaC1yc2EAAAADAQABAAABAQDa6InmOYYaCrWjQDukjiNEfdW8veUwJyZtEI3oDu0A 28eey6p0wbtI7JB09xnI1707HG4yYvOM81+/nlAHy5tAfJly0dsPzjTgdTBLdgi3cSf5pWEY 6U96yaEr0Ei8Wge1HkXrhcwUjGDVTzvT0Refe6zLdRziL/KNmmesSQfR51sZ/ihsjMgFxGaK sHHq/IErCtHIIIf9V/Ds2yj6vkAaWH6asBn+ZsRiRFvwHPhkYAnp/j3LY6b8Qfqg0p4WZRen h/HgySWTYIGi8x67VzMaUlm9qlK0QFMCaK2rivX1fmbwyWJ/vrWDqiek6YXoxLDu+GPeQ4CP vxJcZnqF9gf3 nakajima@KNs-NEW-VAI0

#### ②スパコンポータルサイトにログイン(1/3) 情報基盤センターから送付されたファイル

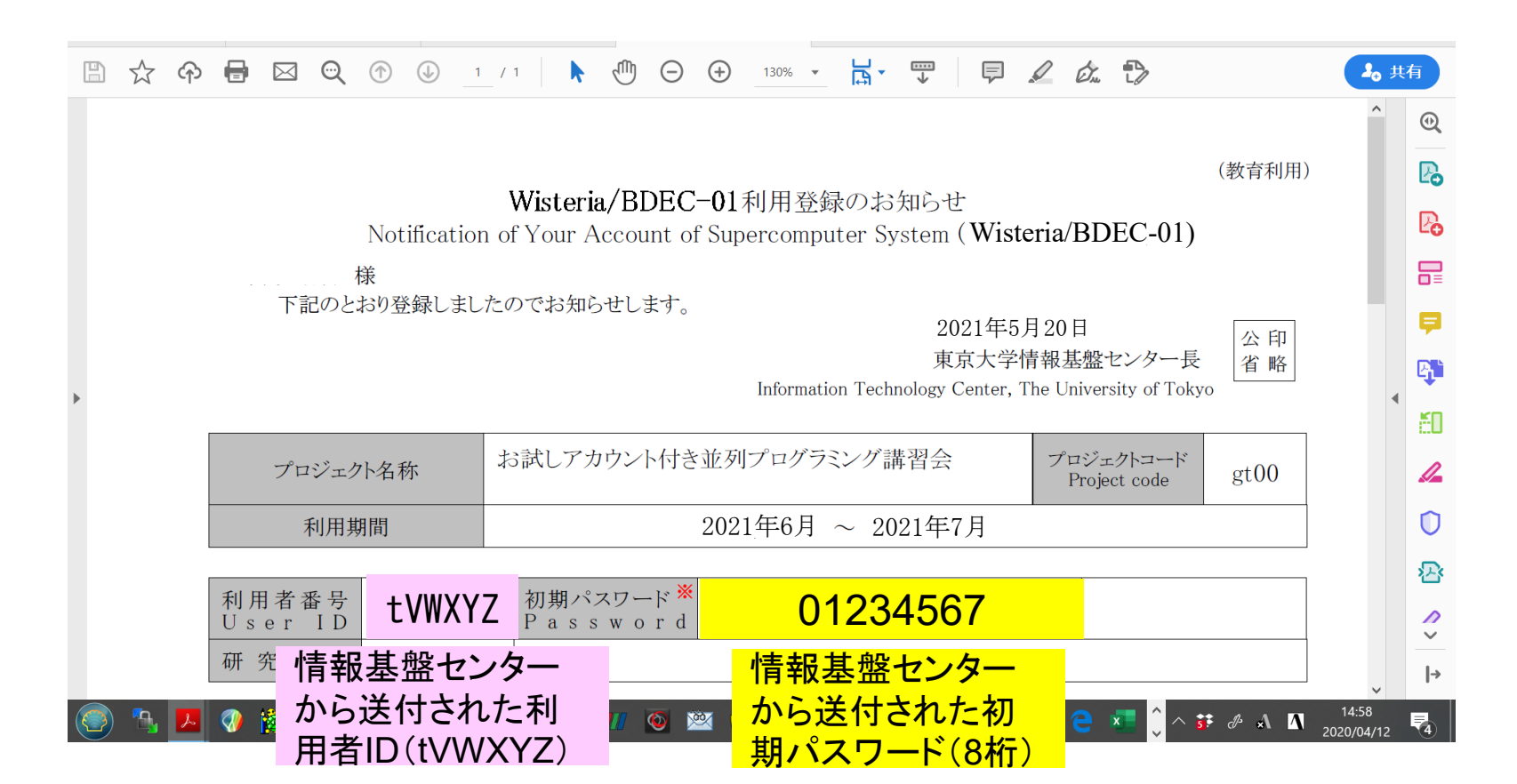

②スパコンポータルサイトにログイン(2/3)

https://wisteria-www.cc.u-tokyo.ac.jp/cgi-bin/hpcportal.ja/index.cgi

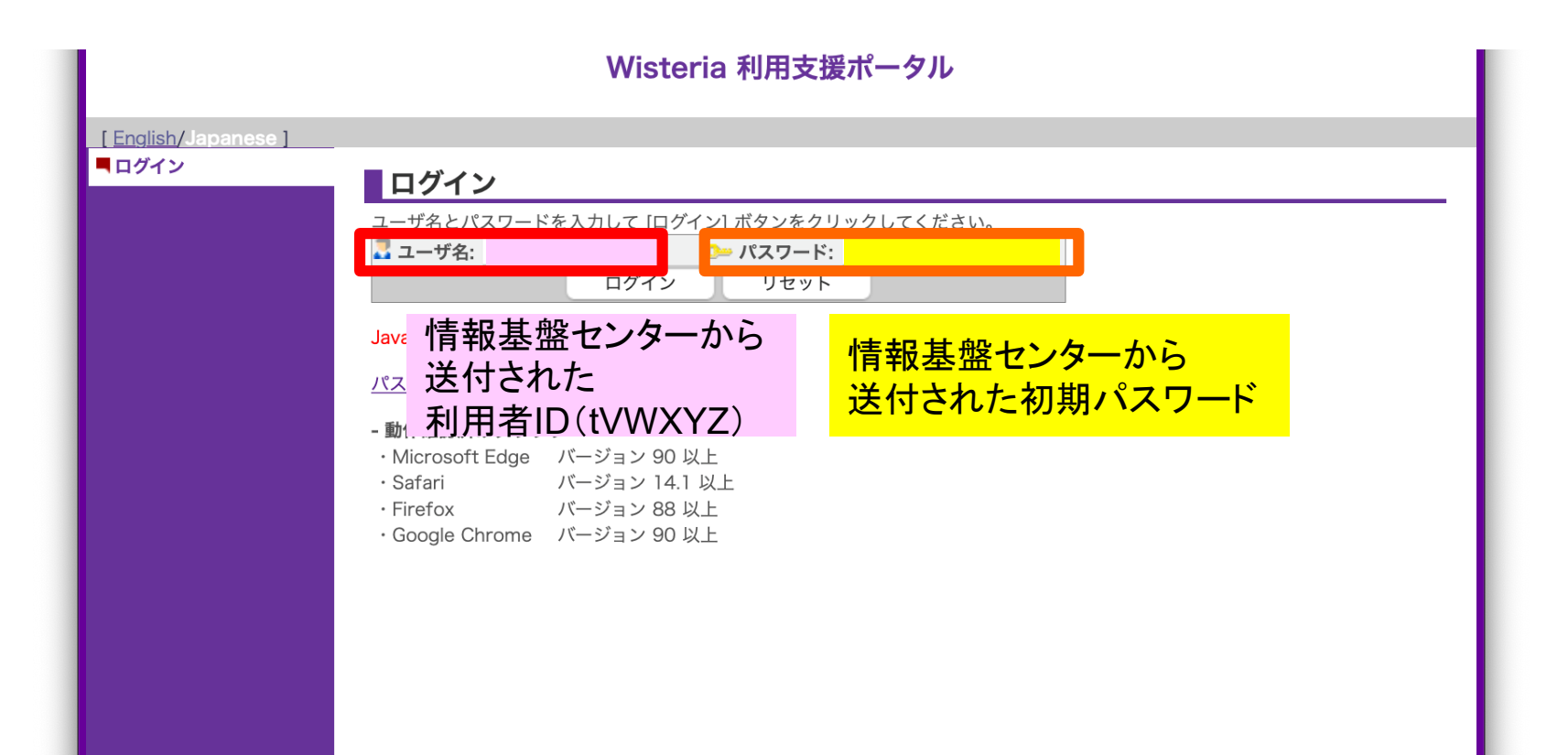

### ②初期パスワードの変更(3/3)

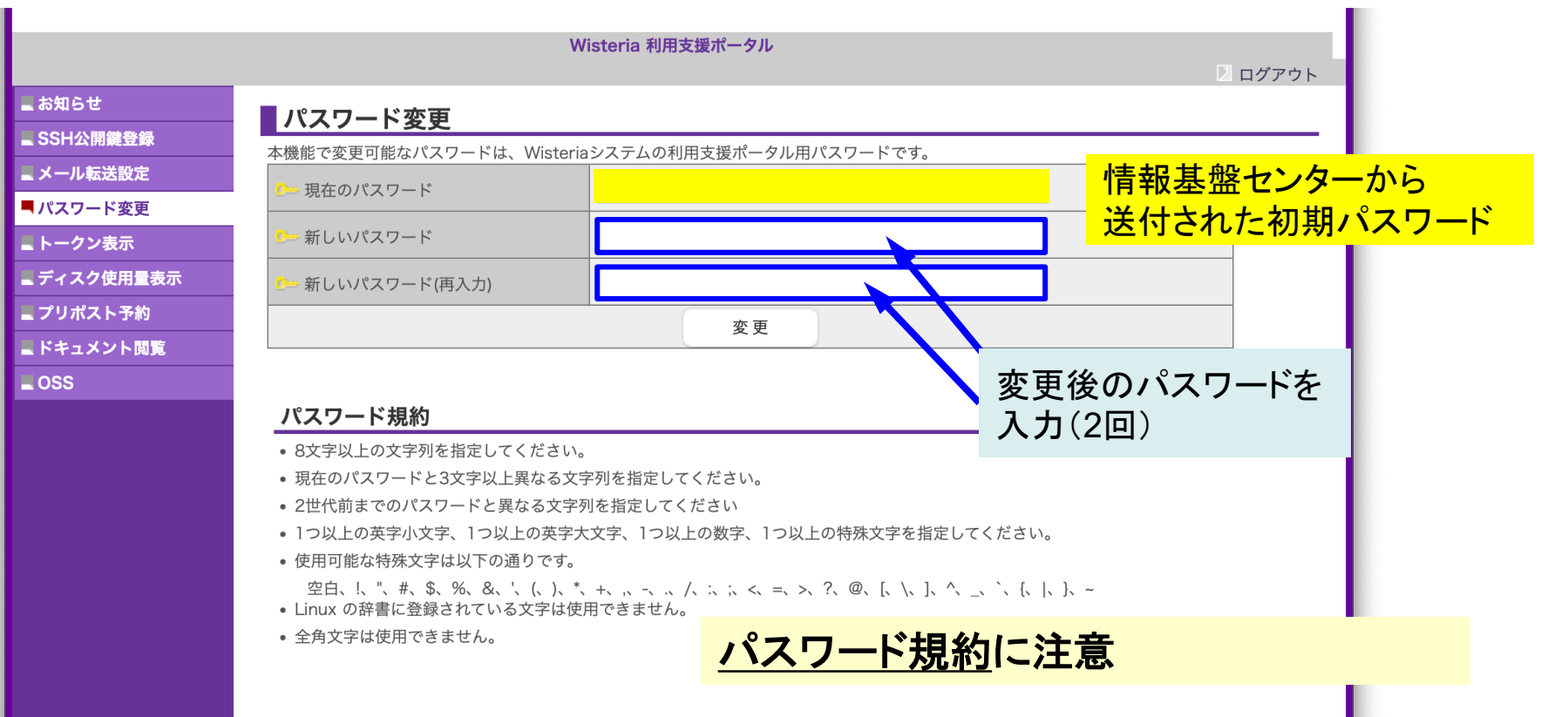

Copyright 2021 FUJITSU LIMITED

## ③公開鍵登録(id\_rsa.pub) (1/2)

|                                                                                       | Wisteria 利用支援ポータル<br>2 ログアウト 😨                                                                                                    |
|---------------------------------------------------------------------------------------|----------------------------------------------------------------------------------------------------|
| ■ お知らせ<br>■ SSH公開鍵登録                                                                  | SSH公開鍵登録                                                                                                    |
| <ul> <li>■ メール転送設定</li> <li>■ パスワード変更</li> <li>■ トークン表示</li> </ul>                    | 登録方式              • 直接入力            ファイルアップロード                                                                                                    |
| <ul> <li>■ ディスク使用量表示</li> <li>■ プリポスト予約</li> <li>■ ドキュメント閲覧</li> <li>■ OSS</li> </ul> | ssh-rsa<br>AAAAB3NzaC1yc2EAAAADAQABAAABgQDZf27f9DyXoBVX30uoCQS/Msu7a1GT5q6ah3QmTu8WlGksxiPewkLnXkY+qb6bCL/90L<br>6CowJsDak3OXQ5Jvpgyr1rT3oOHvReEqHIDDX/a5M1f3WsGYkq4VlyjUQihebtUXt+IJWP5DtrYu1LSUi7V2FzCGQ3olWlMmjF3s+UQU<br>VqE5xXT2oWllSD6/IViaBFCIJozke9poZl7XDkRFFf9qr81oSSarMEuamf8WUTVqQVOe8wt7RdqJrHvVFp0oKGzOBRjUx5mGm+NQTAc<br>mcT0D8zCro0nLe/OKb6/swSujDXQDCXyX6clmKSlnmlWHfTkcV/3Jwp0s3Q9NfnjhbW3c61T2+KPyltSjtUnH2Ly/tu+hi9FGPnN2LfMd<br>n7ZlM3GZTK2FqUMCuBh3syLfSzktSwdljZ/IS+2Hj4nLaiT9aTNpwfXoHMMjcLPvKcKXksrRuAWE/RlhLP6F/20ecHEYTCXULH9Z3voP<br>OCorAzj3Q3//+lw7gxZ8uVuCB5cZU= hanawa@hanambp2020.local |
|                                                                                       | 登録         公開鍵登録の際、以下の点にご注意         ・ 改行文字が含まれていないこと。(         ・ ヘッグ(ssh-rsa, ecdsa-sha2-nis         ・ RSA公開鍵の場合、2048bit 以上         ・ ECDSA公開鍵の場合、256bit、         ・ Ed25519公開鍵の場合、256bit、         ・ Ed25519公開鍵の場合、256bit、         ・ とd25519公開鍵の場合、256bit、         ・ とd25519公開鍵を登録することはでき         ・ 全角文字などの不正文字が含まれ                                                                                                    |

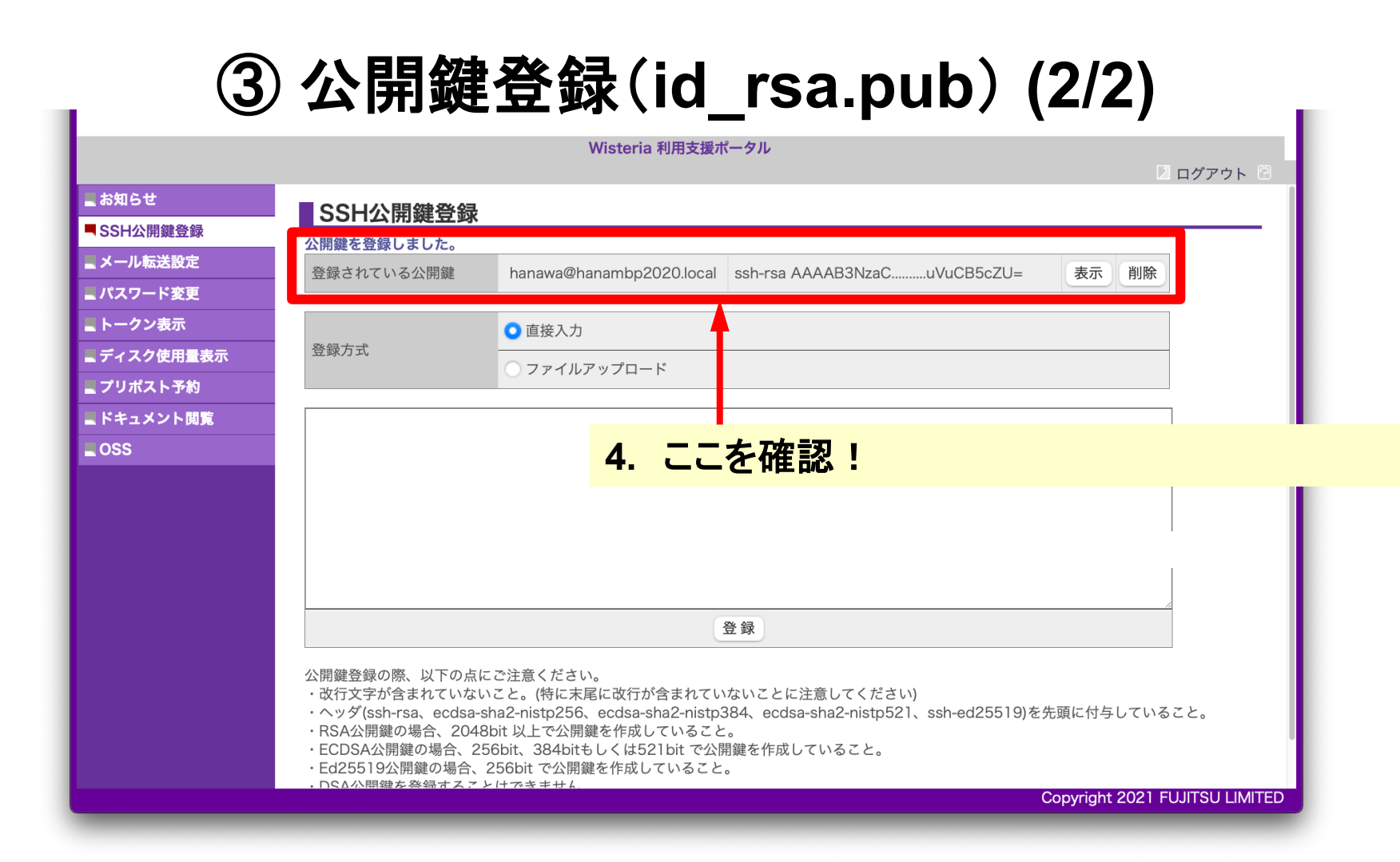

# 各システム情報・利用支援ポータルサイト

- Oakbridge-CX (OBCX) 日本語
  - <u>https://www.cc.u-tokyo.ac.jp/supercomputer/obcx/service/</u>
  - <u>https://obcx-www.cc.u-tokyo.ac.jp/cgi-bin/hpcportal.ja/index.cgi</u>
- Oakbridge-CX (OBCX) English
  - <u>https://www.cc.u-tokyo.ac.jp/en/supercomputer/obcx/service/</u>
  - <u>https://obcx-www.cc.u-tokyo.ac.jp/cgi-bin/hpcportal.en/index.cgi</u>
- Wisteria/BDEC-01 日本語
  - <u>https://www.cc.u-tokyo.ac.jp/supercomputer/wisteria/service/</u>
  - <u>https://wisteria-www.cc.u-tokyo.ac.jp/cgi-bin/hpcportal.ja/index.cgi</u>
- Wisteria/BDEC-01 English
  - <u>https://www.cc.u-tokyo.ac.jp/en/supercomputer/wisteria/service/</u>
  - <u>https://wisteria-www.cc.u-tokyo.ac.jp/cgi-bin/hpcportal.en/index.cgi</u>

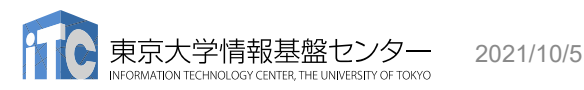

PCからログイン(1/2)

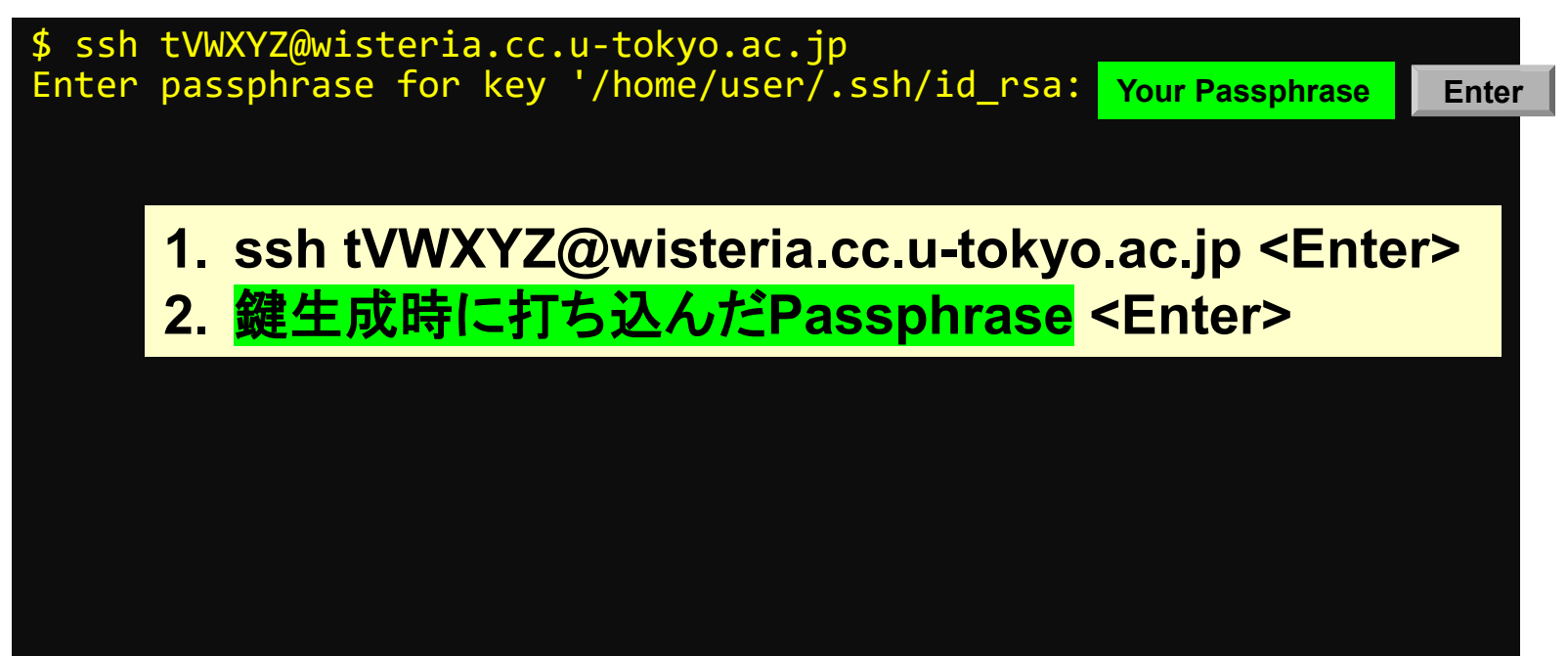

④PCからログイン(2/2)

Wisteria/BDEC-01 Information

Date: May. 28, 2021

Welcome to Wisteria/BDEC-01 system

\* Operation Schedule 05/28(Fri) 22:00 - 06/09(Fri) 08:30 Normal Operation 06/09(Wed) 08:30 - 06/09(Wed) 17:30 HPC Challenge 06/09(Wed) 17:30 - 06/25(Fri) 09:00 06/25(Fri) 09:00 - 06/25(Fri) 22:00 System Maintenance 06/25(Fri) 22:00 -

Normal Operation Normal Operation

ログインに成功したら. 今後のメインテナンス のスケジュールなどが 表示される

For more information about this service, see https://www.cc.u-tokyo.ac.jp/supercomputer/schedule.php

\* How to use Users Guide can be found at the User Portal (https://wisteria-www.cc.u-tokyo.ac.jp/).

If you have any questions, please refer to the following URL and contact us:

https://www.cc.u-tokyo.ac.jp/supports/contact/ Last login: Sat May 29 21:35:15 2021 from 133.11.59.131 [tVWXYZ@wisteria01 ~]\$

## SSH公開鍵認証の手順(1/4) ①PC上での秘密鍵・公開鍵作成

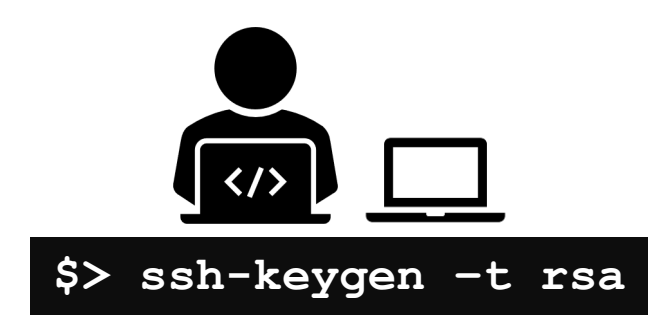

id\_rsa 秘密鍵/Private Key + Passphrase id\_rsa.pub 公開鍵/Public Key

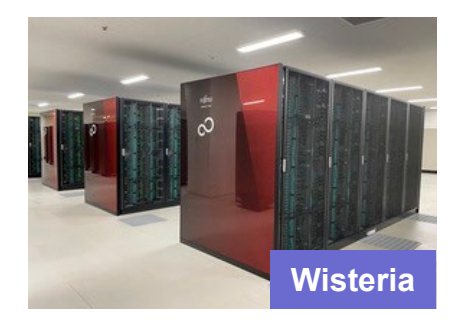

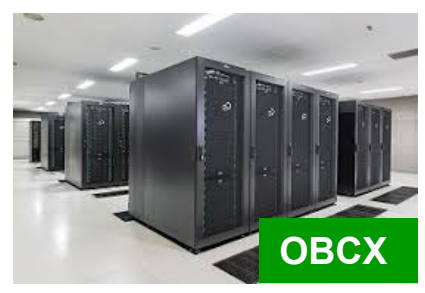

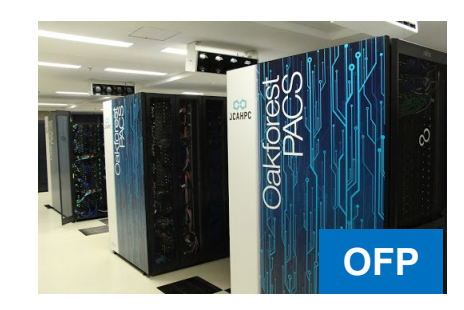

### SSH公開鍵認証の手順(2/4) ②スパコンポータルサイトへのロ<u>グイン</u>

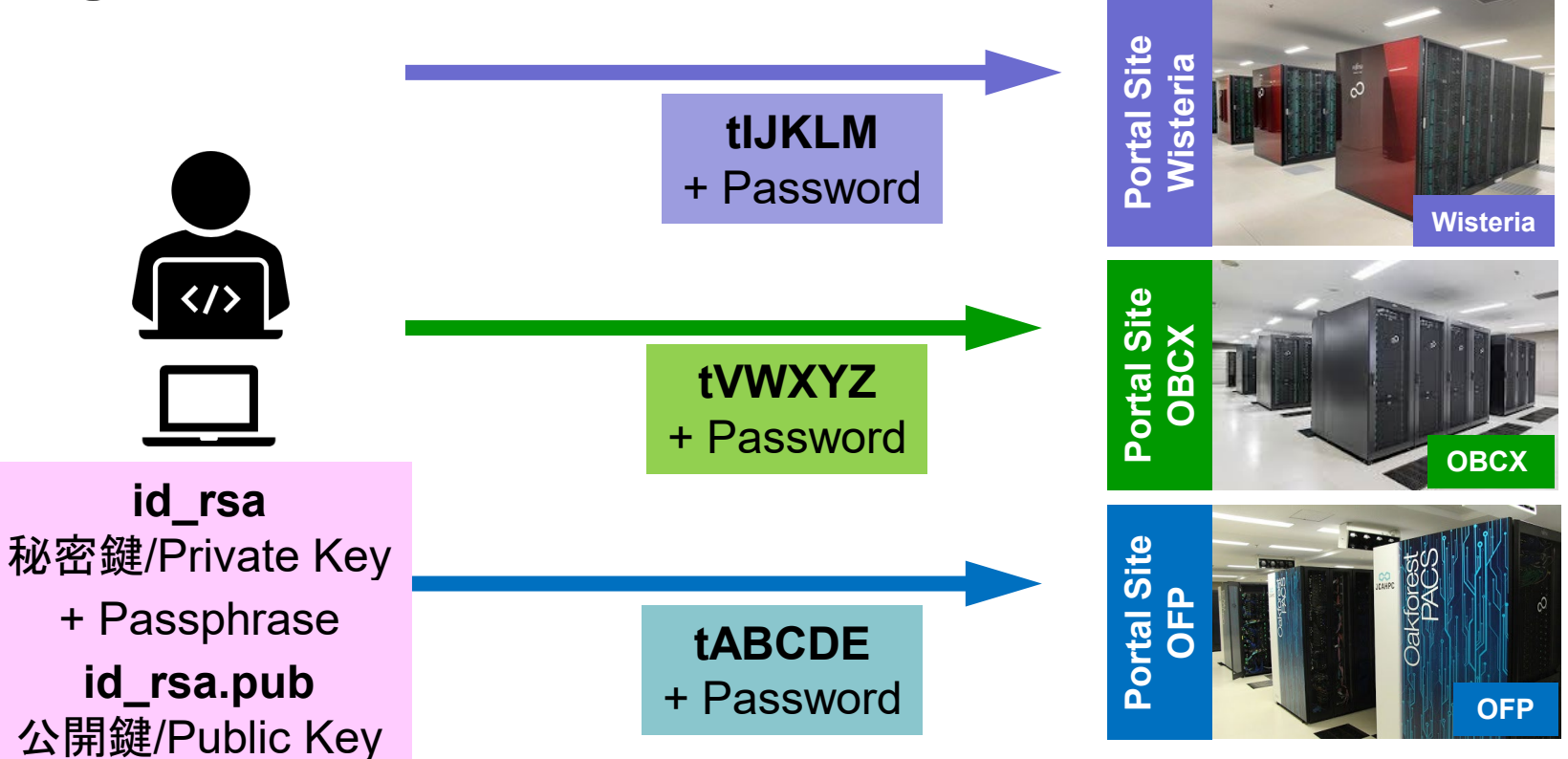

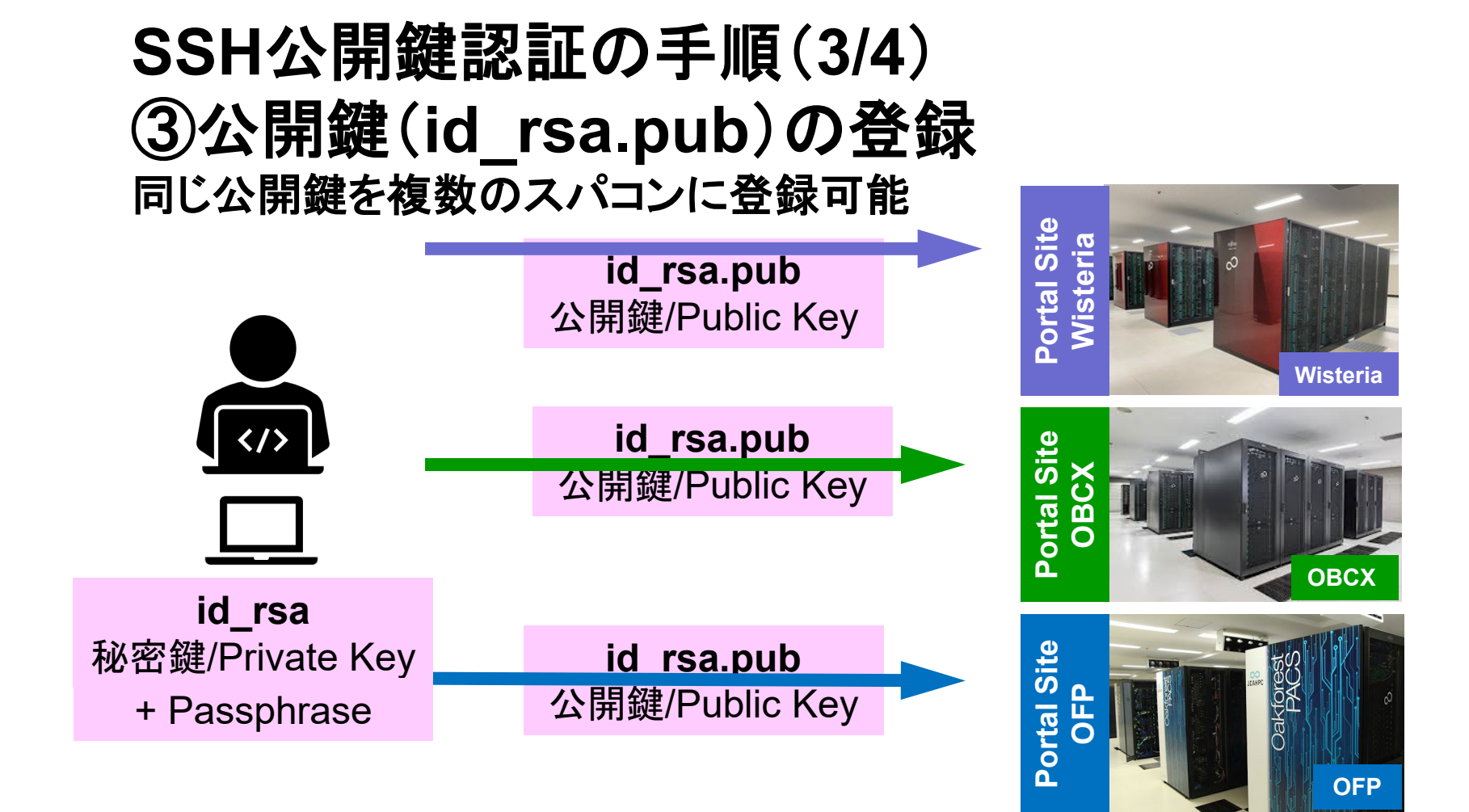

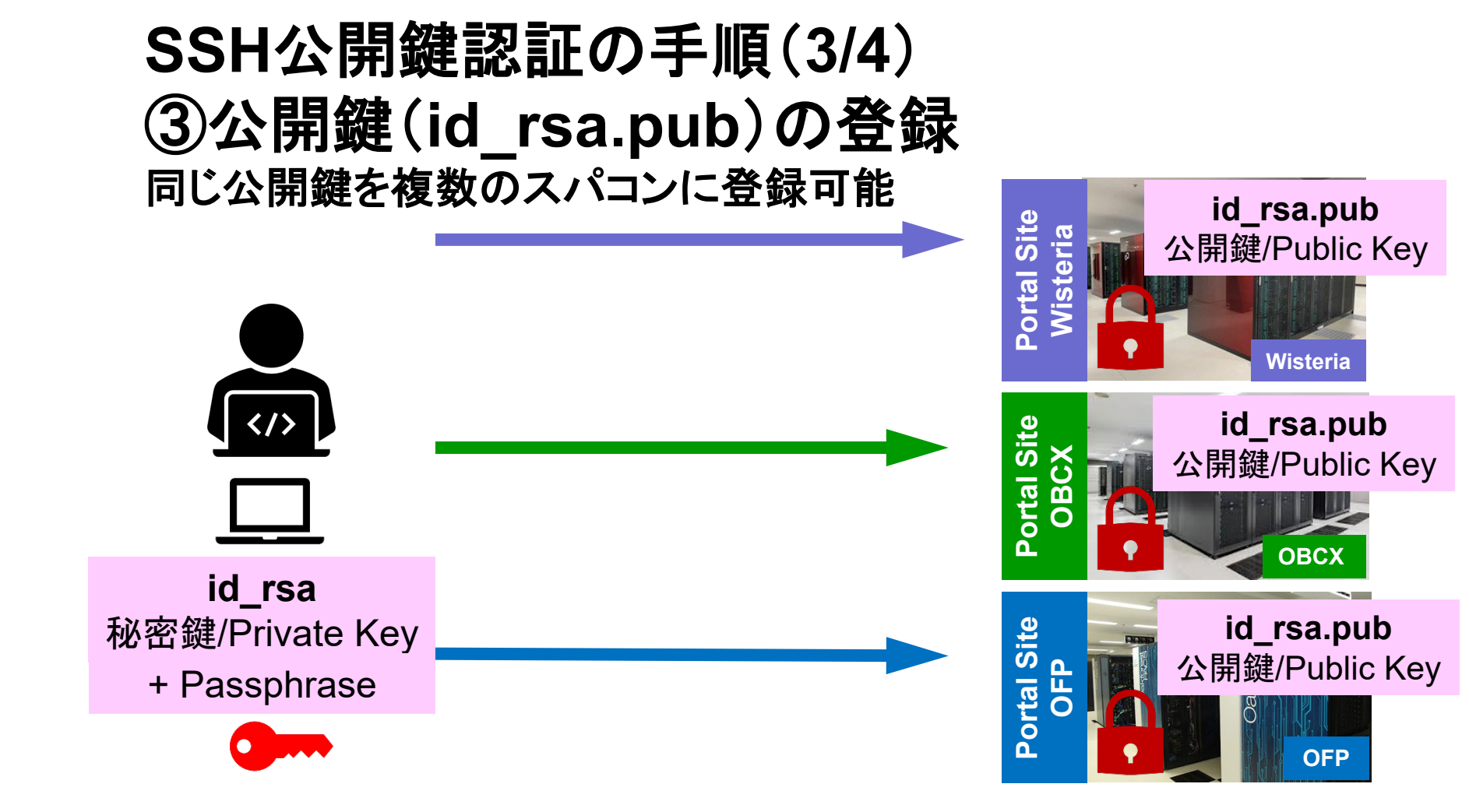

#### SSH Public Key Authentication SSH公開鍵認証 SSH= Secure Shell

#### id\_rsa

- Private Key(秘密鍵) : PC上
- 文字通り「秘密」にしておくこと
  - 他の人に送ってはいけない
  - 基本的には作成した場所からコピーしたり移動することもしないこと
- id\_rsa.pub
  - Public Key (公開鍵) :スパコン上
  - コピー可能,他の人にe-mailで送ることも可能
- ・もし複数のPCからスパコンにログインする場合は、各PCごとに「公開鍵・秘密鍵」のペアをssh-keygenによって作成
  - 各スパコンに複数の公開鍵を登録することは可能
  - スパコン上の公開鍵のうちの一つがPC上の「秘密鍵+Passphrase」とマッチする と確認されるとログインできる

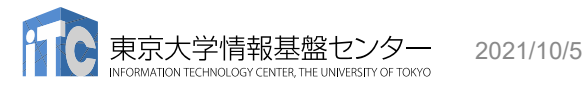

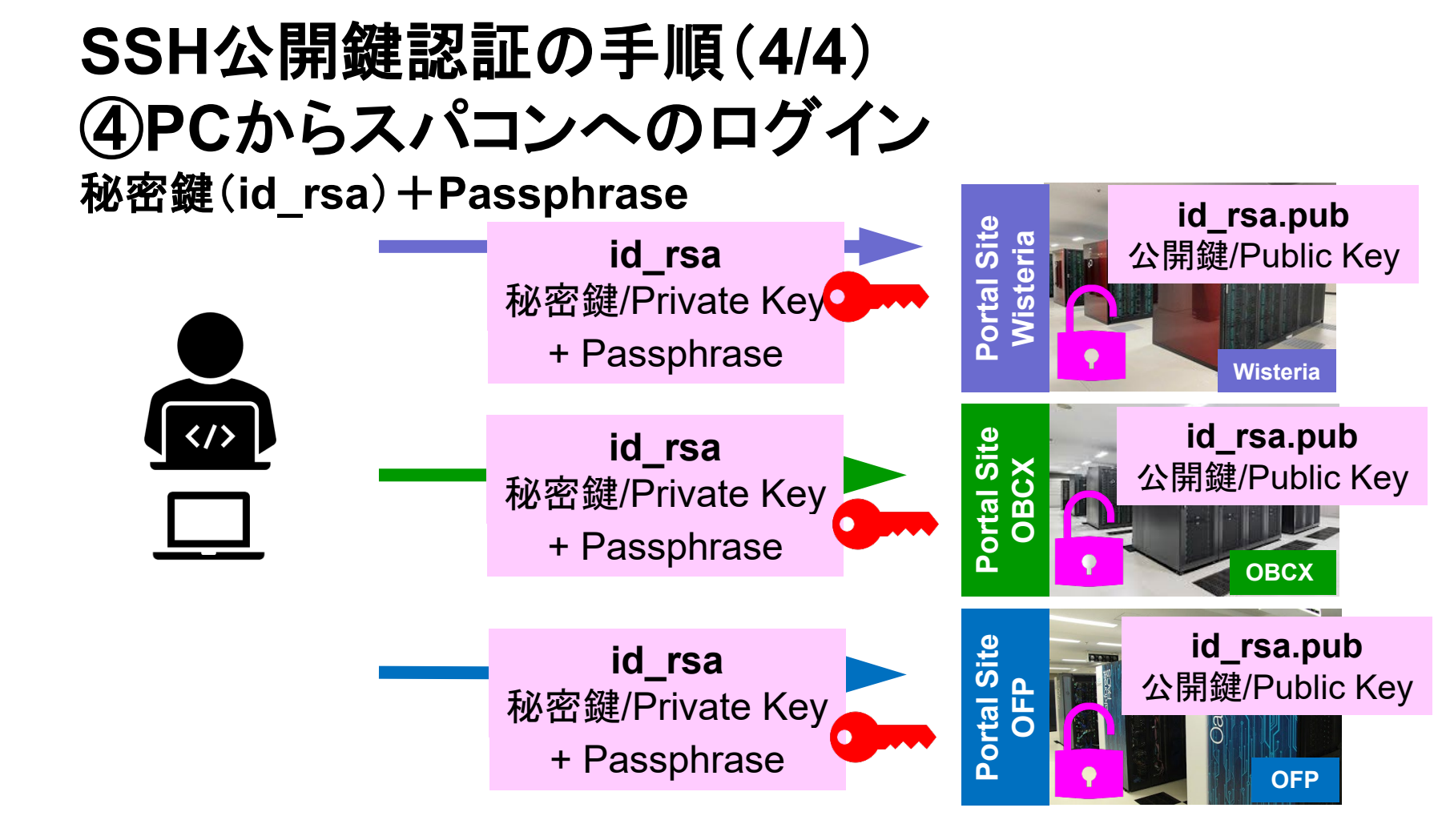

### 複数のPCからスパコンヘログインする場合 には各PCで「公開鍵・秘密鍵」のペア作成

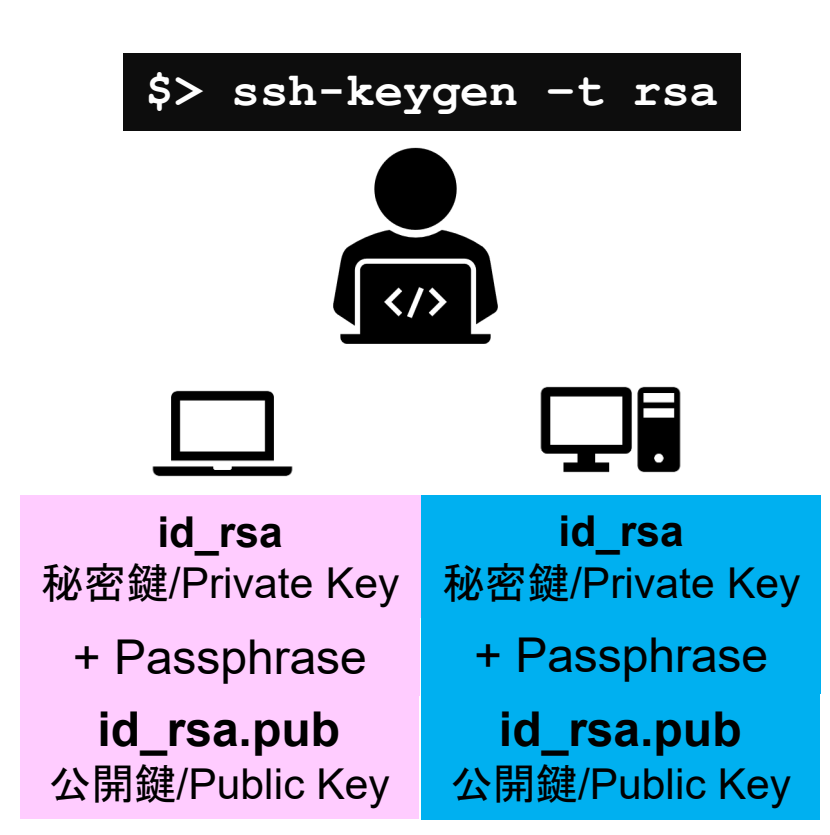

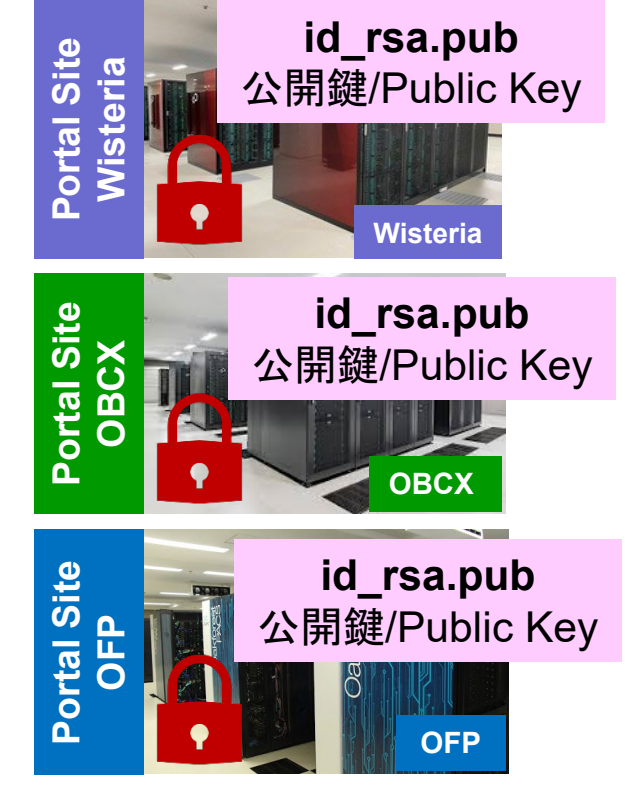

## スパコンには複数の公開鍵を登録できる

| Oakbridge-CX 利用支援ポータル                    | ×      | +    |       |              |       |                |       |                    |      |        |        |               |          |                            |        |   |      |    |   |   |     |          |     |      |        |      | -              | ٥         | ×     | , |
|------------------------------------------|--------|------|-------|--------------|-------|----------------|-------|--------------------|------|--------|--------|---------------|----------|----------------------------|--------|---|------|----|---|---|-----|----------|-----|------|--------|------|----------------|-----------|-------|---|
| $\leftarrow$ $\rightarrow$ C $rac{1}{2}$ |        | O    | https | //obc        | x-wwv | w.cc. <b>u</b> | -toky | o.ac.jp            | p/cg | i-bin/ | /hpcpd | ortal_u       | ı.ja/ind | ex.cgi                     |        |   |      |    |   | Ē | ••• | 펳        | ☆   |      |        | 1    | \ 🗉            | 6         | =     | - |
|                                          | _      | _    |       |              |       |                |       |                    |      |        |        |               |          |                            | dan se | _ | _    | _  |   | _ |     |          |     |      |        |      |                |           |       | ī |
|                                          |        |      |       |              |       |                |       |                    |      | C      | Oakbr  | ridge-(       | CX 利用    | 文援不-                       | -91    |   |      |    |   |   |     |          |     |      |        |      | D 05           | ワウト       |       |   |
| ■ お知らせ                                   |        | сц/М | 相雄容   | 2.           |       |                |       |                    |      |        |        |               |          |                            |        |   |      |    |   |   |     |          |     |      |        |      |                |           |       | ^ |
| SSH公開鍵登録                                 | 公開業    | 調を登録 | 用いせいた | ₽ <b>K</b>   |       |                |       |                    |      |        |        |               |          |                            |        |   |      |    | _ |   |     |          |     |      |        |      |                |           | -     |   |
| ■ メール転送設2                                |        |      |       |              | ssh-i | rsa A/         | AAAB3 | 3NzaC              |      | Jcz    | ZnqF9  | gf3           |          |                            |        |   | 表示   | 削除 |   |   |     |          |     |      |        |      |                |           |       |   |
| = パスワード変更                                | 登録     | まれてい | いる公開鍵 |              | ssh-  | rsa A/         | AAABS | 3NzaC              |      | рМ     | VGVie  | 6w==          |          |                            |        |   | 表示   | 削除 |   |   |     |          |     |      |        |      |                |           |       |   |
| ■ ドークン表示<br>■ ディスク使用量表示                  |        |      |       |              |       |                |       |                    |      |        |        |               |          |                            |        |   |      |    |   |   |     |          |     |      |        |      |                |           |       |   |
| ■プリポスト予約                                 | 登録     | 防式   |       |              | ● 直   | 譲入力            | כ     |                    |      |        |        |               |          |                            |        |   |      |    |   |   |     |          |     |      |        |      |                |           |       |   |
| ■ ドキュメント閲覧                               |        |      |       |              | 07    | リアイル           | レアッフ  | プロー                | ·٢   |        |        |               |          |                            |        |   |      |    |   |   |     |          |     |      |        |      |                |           |       |   |
| - oss                                    |        |      |       |              |       |                |       |                    |      |        |        |               |          |                            |        |   | <br> |    |   |   |     |          |     |      |        |      |                |           |       |   |
|                                          |        |      |       |              |       |                |       |                    |      |        |        |               |          |                            |        |   |      |    |   |   |     |          |     |      |        |      |                |           |       |   |
|                                          |        |      |       |              |       |                |       |                    |      |        |        |               |          |                            |        |   |      |    |   |   |     |          |     |      |        |      |                |           |       |   |
|                                          |        |      |       |              |       |                |       |                    |      |        |        |               |          |                            |        |   |      |    |   |   |     |          |     |      |        |      |                |           |       |   |
|                                          |        |      |       |              |       |                |       |                    |      |        |        |               |          |                            |        |   |      |    |   |   |     |          |     |      |        |      |                |           |       |   |
|                                          |        |      |       |              |       |                |       |                    |      |        |        |               |          |                            |        |   |      |    |   |   |     |          |     |      |        |      |                |           |       |   |
|                                          |        |      |       |              |       |                |       |                    |      |        |        |               |          |                            |        |   |      |    |   |   |     |          |     |      |        |      |                |           |       |   |
|                                          |        |      |       |              |       |                |       |                    |      |        |        |               |          |                            |        |   |      |    |   |   |     |          |     |      |        |      |                |           |       |   |
|                                          |        |      |       |              |       |                |       |                    |      |        |        |               |          |                            |        |   |      |    |   |   |     |          |     |      |        |      |                |           |       | ~ |
|                                          | -      |      |       |              |       |                |       |                    |      |        |        |               |          |                            |        |   |      |    |   |   |     |          |     | Сор  | yright | 2019 | FUJIT          | SU LIN    | 1ITEC | þ |
| ページ内検索                                   | $\sim$ | すべて  | 強調表示  | <u>A</u> ) ナ | 大文字/  | /小文字           | 戸を区別  | 川 <mark>(C)</mark> | 発音   | 区別符    | 守号を⊵   | ≤別( <u>l)</u> | 単語単      | <sup>丝</sup> 位( <u>W</u> ) |        |   |      |    |   |   |     |          |     |      |        |      |                |           | >     | < |
| 🙆 🤨 🚍 🍝                                  | 3      | ۵    | S     | •            | 30    | 1              |       |                    |      |        |        |               |          |                            |        |   |      |    |   |   |     | <b>^</b> | ^ 👬 | e de | ⊗      | 4    | 22:3<br>2020/0 | 6<br>4/15 | -     | ) |

### スパコンには複数の公開鍵を登録できる

\$ cd .ssh
\$ ls authorized\_keys

authorized\_keys

#### \$ cat authorized\_keys

**.ssh/authorized\_keys**には登録された公開鍵が格納されて いる。このファイルの後ろに新たな公開鍵(**new\_public.key**) を付け加えることもできる。

HGCAB3NzaC1yc2EAAAABIwAAAQEA1r0Hr8M1JIJB02n9S0GQm0xzGCwh3PpcJo7Z8oDr6HCAXhbKz HA0ibRMJFCwDJCRGNJlYiHEYHWzouuXGNa9teso7aXYkq2Pxb076C60ZCPoLqf/jQRqnUSnjHJ4Ug mDdlQWaAks+q/2ExOwjBB6GZmaHGijTximOFGiM1DI780HkHC8pFzjvP2kT9yRvykvOVvlG10VYi+ 5CawYfuROiRBjfUS47RS01CzjNP20pY057DUCf0v+/8B1+l1wilbjKQHjuNp5XuclFfFdGaxfJchD /sB5sRxtYfz80xzwGmN8pVecpUjd//xAqdYYHmLAKUE2oH8MnBIRybpWGVie6w64

ssh-rsa

ssh-rsa

AAAAB3NzaC1yc2EAAAADAQABAAABAQDa6InmOYYaCrWjQDukjiNEfdW8veUwJyZtEI3oDu0A28eey 6p0wbtI7JB09xnI1707HG4yYvOM81+/nlAHy5tAfJly0dsPzjTgdTBLdgi3cSf5pWEY6U96yaEr0E i8Wge1HkXrhcwUjGDVTzvT0Refe6zLdRziL/KNmmesSQfR51sZ/ihsjMgFxGaKsHHq/IErCtHIIIf 9V/Ds2yj6vkAaWH6asBn+ZsRiRFvwHPhkYAnp/j3LY6b8Qfqg0p4WZRenh/HgySWTYIGi8x67VzMa Ulm9qlK0QFMCaK2rivX1fmbwyWJ/vrWDqiek6YXoxLDu+GPeQ4CPvxJcZnqF9gf3

\$ cp authorized\_keys tmp
\$ cat tmp new\_public.key > authorized\_keys

### 各スパコンに複数の鍵を登録する

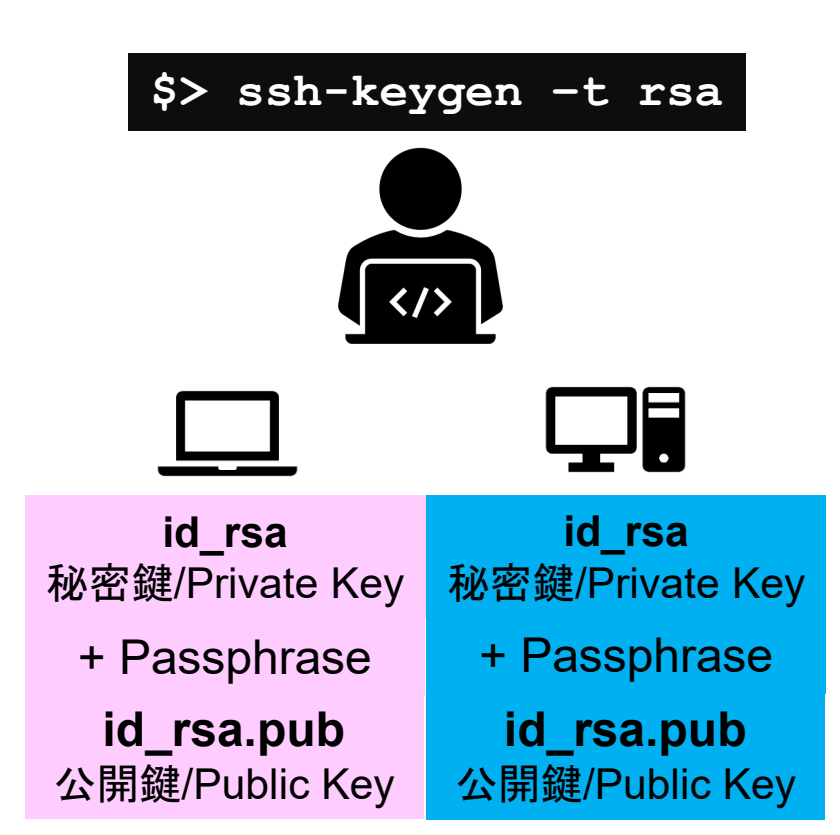

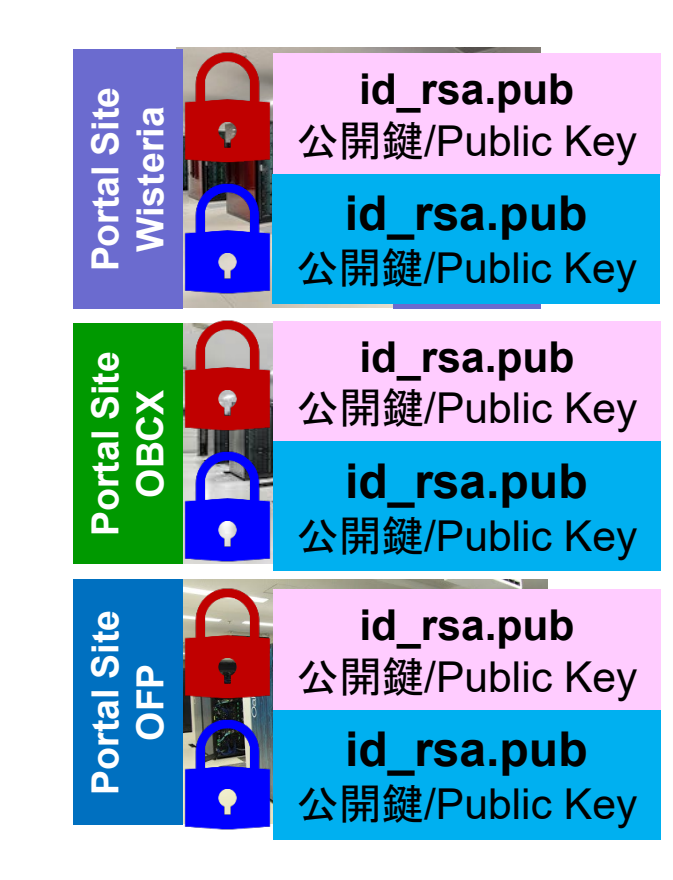

### • PC上のソフトウェア類の準備

- ・スパコンへのログイン
- ・ログインしたら・・・
- ・講習会で使うコミュニケーションツール (Zoom, Slack)の設定

PCからログイン

\$ ssh tVWXYZ@wisteria.cc.u-tokyo.ac.jp
Enter passphrase for key '/home/user/.ssh/id\_rsa: Your Passphrase Enter

# 1. ssh tVWXYZ@wisteria.cc.u-tokyo.ac.jp <Enter> 2. 鍵生成時に打ち込んだPassphrase <Enter>

ログインしたら

#### \$ pwd

#### /home/tVWXYZ

\$ cd /work/gt00/tVWXYZ
\$ pwd

#### /work/gt00/tVWXYZ

\$cd \$pwd

/home/tVWXYZ

 ログインしたら「/home/tVWXYZ」に入る
 /homeは容量が少ないので 「/work/gt00/tVWXYZ」に移動すること
 「cd」でホームに戻れます

### Copy: PC to Wisteria

#### \$ scp ./a.dat tVWXYZ@wisteria.cc.u-tokyo.ac.jp:

PC上のCurrent Directoryに例えば「a.dat」というファイルがあるとき、「a.dat」をWisteriaのホーム ディレクトリ(/home/tVWXYZ)の下にコピーする

\$ scp ./a.dat tVWXYZ@wisteria.cc.u-tokyo.ac.jp:/work/gt00/tVWXYZ/test/ PC上のCurrent Directoryに例えば「a.dat」というファイルがあるとき、「a.dat」をWisteria上のディ レクトリ「/work/gt00/tVWXYZ/test」の下にコピーする

#### \$ scp -r ./testL tVWXYZ@wisteria.cc.u-tokyo.ac.jp:

PC上のCurrent Directory下に例えば「testL」というディレクトリがあるとき、「testL」及びその中 身をWisteriaのホームディレクトリ(/home/tVWXYZ)の下にコピーする

\$ scp -r ./testL tVWXYZ@wisteria.cc.u-tokyo.ac.jp:/work/gt00/tVWXYZ/test
PC上のCurrent Directory下に例えば「testL」というディレクトリがあるとき、「testL」及びその中
身をWisteria上のディレクトリ「/work/gt00/tVWXYZ/test」の下にコピーする

### Copy: Wisteria to PC

#### \$ scp tVWXYZ@wisteria.cc.u-tokyo.ac.jp:~/a.dat ./

Wisteriaのホームディレクトリ(/home/tVWXYZ)下に例えば「a.dat」があるとき、PC上のCurrent Directory下に「a.dat」をコピーする

\$ scp tVWXYZ@wisteria.cc.u-tokyo.ac.jp:/work/gt00/tVWXYZ/test/a.dat ./ Wisteria上にディレクトリ「/work/gt00/tVWXYZ/test/」があり、その中に「a.dat」があるとき、「a.dat」を PC上のCurrent Directoryにコピーする

#### \$ scp -r tVWXYZ@wisteria.cc.u-tokyo.ac.jp:~/L1 ./

Wisteriaのホームディレクトリ(/home/tVWXYZ)下にディレクトリ「L1」があるとき、「L1」とその中身を PC上のCurrent Directoryにコピーする

\$ scp -r tVWXYZ@wisteria.cc.u-tokyo.ac.jp:/work/gt00/tVWXYZ/test/L1 ./ Wisteria上のディレクトリ「/work/gt00/tVWXYZ/test/L1」があるとき、「L1」とその中身をPC上の Current Directoryにコピーする

| ポーク                                               | タルサイトでのマニュアル等閲覧(1/2)                                                                                                 |
|---------------------------------------------------|----------------------------------------------------------------------------------------------------|
| <ul> <li>Wisteria 利用支援ポータル</li> </ul>             | , × +                                                                                                    |
| $\leftrightarrow$ $\rightarrow$ C $\bullet$ wiste | ria-www.cc.u-tokyo.ac.jp/cgi-bin/hpcportal_gm.ja/index.cgi                                                           |
|                                                   | Wisteria 利用支援ポータル グルー                                                                                                |
| ■ お知らせ                                            | ■ドキュメント閲覧の利用について                                                                                                    |
| ■ SSH公開鍵登録                                        |                                                                                                    |
| ■ メール転送設定<br>■ パスワード変更                            | Wisteria マニュアルの web 閲覧サービスを利用するにのにつては、<br>以下の禁止事項を遵守していただきます。                                                        |
| <ul> <li>トークン表示</li> <li>ディスク使用量表示</li> </ul>     | <ul> <li>核兵器又は生物化学兵器及びこれらを運搬するためのミサイル等の大量破壊兵器の開発、設計、製造、保管及び使用等の</li> <li>目的に利用しない。</li> </ul>                        |
| ■ プリポスト予約                                         | • スーパーコンピュータの利用が認められた利用者本人のみが利用し、他者には利用させない。                                                                         |
| 「ドキュメント閲覧                                         | <ul> <li>本マニュアルの情報(印刷、コピーしたものを含む)を、利用者以外に開示または提供しない。</li> </ul>                                                      |
| = 0SS                                             | <ul> <li>当センターが上記条項の違反、その他不正使用を検知した場合、当センターは利用者の Web 閲覧サービスの利用を直ち<br/>に停止することができる。また、利用者はこれに対して一切異議を唱えない。</li> </ul> |
|                                                   | 上記禁止事項を<br>遵守する                                                                                                    |

### ポータルサイトでのマニュアル等閲覧(2/2)

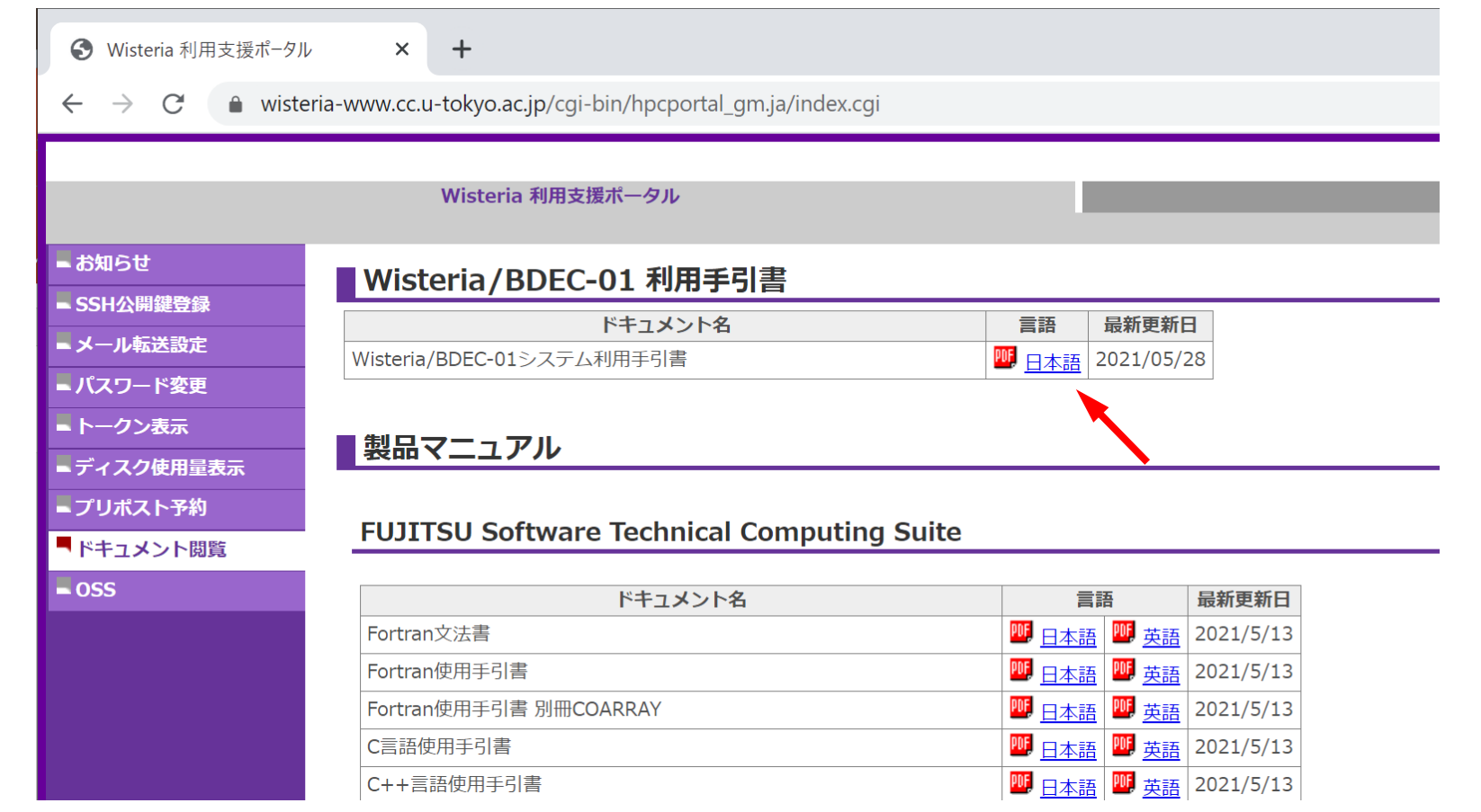

### • PC上のソフトウェア類の準備

- ・スパコンへのログイン
- ログインしたら・・・
- ・講習会で使うコミュニケーションツール (Zoom, Slack)の設定

#### Zoomの準備

・ ダウンロード:

https://zoom.us/download#client\_4meeting

- クライアントを事前にインストールしてください。
  - 今回、各自のZoomアカウントを作る必要はありません。
- インストール済みの方は、必ず最新バージョンに更新してください。
   最新バージョンでないと接続できない可能性があります
- ・ 使い方:

https://utelecon.adm.u-tokyo.ac.jp/zoom/how\_to\_use

#### Slackの登録

- ・
   ・
   質疑応答には、Slackを使います。
- ・ 講習会開始2時間前までに準備してください。
  - 会議室に入室するためのリンクは事前にお送りしています。
  - 専用アプリもありますが、今回の講習会のみであれば、 Webブラウザで十分です。
- 本講習会に関連する質問は、Slack中の #第178回-GPUプログラミング入門 チャンネルでお願いします。

#### 東大スパコン講習会 🗸 🕜

- ロ スレッド
- ふ すべての DM
- @ メンション&リアクション
- ❷ 下書き
- 🗈 Slack コネクト
- : その他
- ▼ チャンネル
- # general
- # random
- # 第133回-gpuプログラミン...
- # 第147回-gpuプログラミン...
- # 第148回-マルチgpuプログ...
- # 第156回-wisteria実践
- # 第157回-gpuプログラミン...
- # 第161回-wisteria実践
- # 第164回-gpuプログラミン...
- # 第167回-マルチgpuプログ...
- # 第170回-wisteria実践
- # 第178回-gpuプログラミン...
- + チャンネルを追加する

質疑応答チャンネルへの移動

- ・ 左側のメニューバーのチャンネルー覧内に「第164回-」 があるので、クリック
- 表示されていない場合
  - 1. 「チャンネルを追加する」をクリック
  - 2. 「チャンネルー覧を確認する」をクリック
  - 3. 「第178回-gpuプログラミング入門」があるので、「参加する」 をクリック